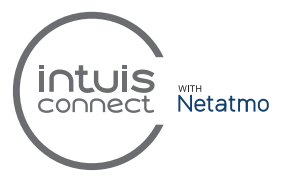

# Manager compteur

À raccorder à la sortie télé-information client (TIC) du compteur électrique d'une installation de radiateurs connectés avec le module Intuis connect with Netatmo

## NOTICE D'INSTALLATION réf. : 421AA4917 B01

Les opérations d'installation, de configuration, de mise en service et d'entretien doivent être confiées à un personnel qualifié.

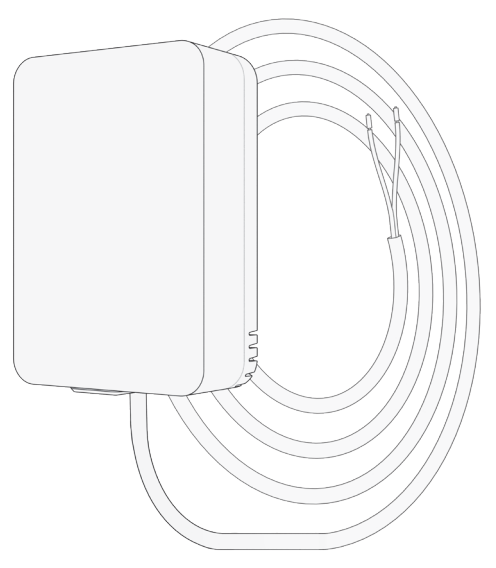

# Sommaire

| PRÉREQUIS                                                                     | p. 4  |
|-------------------------------------------------------------------------------|-------|
| INSTALLATION DU MANAGER COMPTEUR<br>GRACE À L'APP INTUIS CONNECT WITH NETATMO | p. 5  |
| RÉSOLUTION DES PROBLÈMES                                                      | p. 8  |
| TABLEAU DE SIGNIFICATION DES VOYANTS LUMINEUX                                 | p. 9  |
| SPÉCIFICATIONS TECHNIQUES                                                     | p. 10 |
|                                                                               |       |

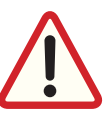

Pour votre sécurité et une installation efficace, lire attentivement cette notice avant l'installation.

### **NE PAS RALLONGER LE CÂBLE**

Dans le cas où le câble de 60 cm ne suffirait pas, le remplacer intégralement par un câble de type paire torsadée blindée (voir caractéristiques sur document Enedis-NOI-CPT\_54E.pdf)

Produit conforme à la législation UE

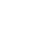

Les produits électriques et électroniques doivent être mis décharge conformément à la réglementation sur les déchets

 électroniques en vigueur et ne doivent pas être jetés avec les ordures ménagères.

La pile doit également être mise en décharge conformément à la réglementation sur les piles et batteries.

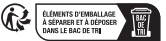

L'emballage doit être recyclé dans un bac pour carton.

#### Déclaration de conformité

Nous déclarons que le Manager Compteur est conforme aux Directives RED 2014/53/UE et RoHS 2011/65/UE. Déclaration de conformité disponible sur www.muller-intuitiv.com

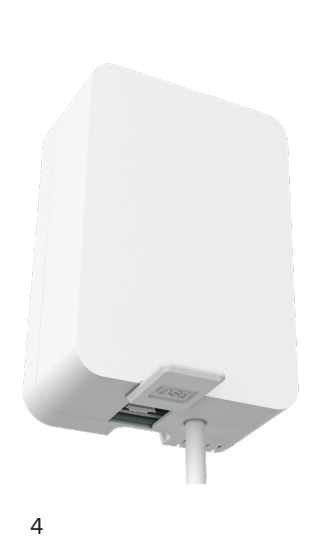

## PRÉREQUIS

- Nécessite une installation de radiateurs connectés, avec un ou plusieurs modules Intuis connect with Netatmo, et un compteur électrique équipé d'une sortie Télé Information Client comme le compteur Bleu Electronique, le compteur Linky...
- Le service de Télé Information Client doit être activé sur le compteur par le fournisseur d'énergie.
- L'installation à l'aide de l'APP Intuis connect with Netatmo nécessite d'être connecté au Logement concerné avec le compte client.

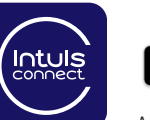

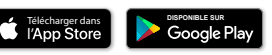

Application pour iOS et Android. Téléchargement gratuit. Sans frais d'abonnement.

#### INSTALLATION DU MANAGER COMPTEUR GRACE À L'APP INTUIS CONNECT WITH NETATMO

Raccorder le MANAGER COMPTEUR avec les 2 fils (pas de sens de branchement spécifique) :

- soit sur les bornes i1 et i2 du compteur électrique,

 soit sur l'arrivée Télé Information Client (TIC) en tableau si un bus spécifique est tirée entre le tableau est le compteur quand il est éloigné (ex. : compteur en limite de propriété).

Ne pas installer la pile pour l'instant.

#### VUE DU DOS DU MANAGER COMPTEUR

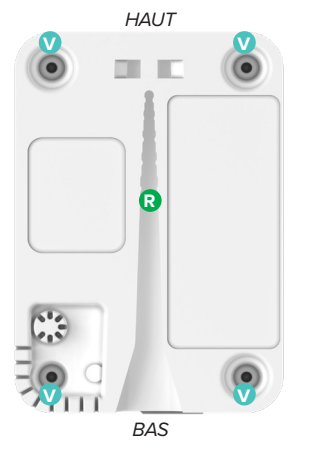

2 Fixer verticalement le MANAGER COMPTEUR à proximité du compteur : - mettre une vis au mur, - emboîter la rainure ?, prévue à cet effet au dos boîtier, sur cette vis.

Ne pas utiliser de collier ou de double-face pour pouvoir ouvrir le boîtier afin de changer le pile.

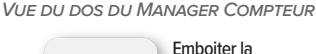

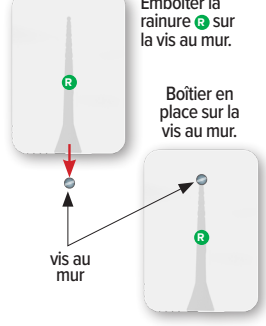

NOTA : pour refermer le MANAGER COMPTEUR, utiliser la clef et les 4 vis fournies dans les trous prévus à cet effet **①**. Conserver la clef pour ouvrir au moment de changer de pile. 3 Ouvrir l'APP puis suivre le cheminement suivant :

- aller dans les paramètres "¿́͡͡͡;? ou "──" selon le modèle de smartphone ou tablette utilisé.
- sélectionner "+ Ajouter un produit",
- sélectionner "MANAGER COMPTEUR" et suivre les instructions pas à pas.

Installer de nouveaux produits

Ajouter un produit

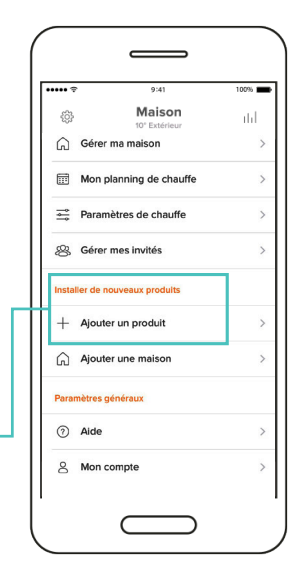

#### **RÉSOLUTION DES PROBLÈMES**

Que faire si votre MANAGER COMPTEUR n'est pas reconnu ou ne transmet pas d'informations.

Ouvrir le MANAGER COMPTEUR et vérifier les voyants lumineux.

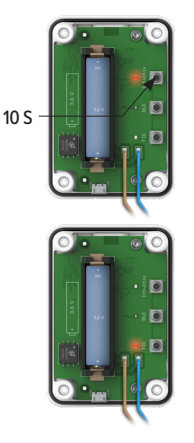

Si le voyant lumineux "Intuitiv" s'allume en rouge fixe :

- Réinitialiser le MANAGER COMPTEUR en appuyant 10 secondes sur le bouton "Intuitiv".
- Reprendre l'installation .

Si le voyant lumineux "TIC" s'allume en rouge fixe :

- Vérifier le bon branchement des deux fils sur les bornes i1 et i2 du compteur ou sur les bornes TIC au tableau.
- Si le branchement est bon, prendre contact avec votre fournisseur pour qu'il active la Télé-information Client.

### TABLEAU DE SIGNIFICATIONS DES VOYANTS LUMINEUX, SPÉCIFICATIONS ET ENTRETIEN

|              | ACTION SUR BOUTON                    | ETAT DES<br>VOYANTS LUMINEUX | ETAT DE<br>FONCTIONNEMENT                                                                 |
|--------------|--------------------------------------|------------------------------|-------------------------------------------------------------------------------------------|
| LED TIC      | Appui court sur "TIC" –              | Vert fixe 5 secondes         | Fonctionnement correct                                                                    |
|              |                                      | Rouge fixe 5 secondes        | Pas de liaison avec le compteur                                                           |
| LED Intuitiv | –<br>Appui court sur "Intuitiv"<br>– | Clignotement vert            | Non connecté au réseau<br>radio-fréquence                                                 |
|              |                                      | Rouge fixe                   | Vos radiateurs connectés avec<br>module Intuis connect sont coupés<br>(hors tension)      |
|              |                                      | Clignotement rouge rapide    | Le radiateur avec le module Intuis<br>connect désigné comme «Gateway»<br>est hors tension |
|              | Appui 2 secondes. sur "Intuitiv"     | Clignotement vert rapide     | Recherche de réseau en cours                                                              |
|              | Appui 10 secondes sur "Intuitiv"     | Clignotement rouge rapide    | Réinitialisation                                                                          |

#### **SPÉCIFICATIONS TECHNIQUES**

- Dimensions : 63 x 92 x 33,5 mm
- Alimentation : pile lithium AA 3,6 V ou mini-USB 5 V (adaptateur non fourni)
- Degré de protection : IP5X
- Température maximum de fonctionnement : 40° C
- Radio : niveau de puissance < 100 mW</li>
  - bande de fréquence de 2,4GHz à 2,4835GHz,
  - certaines parois peuvent réduire les performences radio du produit notamment les constructions en béton armé, les plafonds métalliques et les plaques de plâtre avec des ossatures en acier...

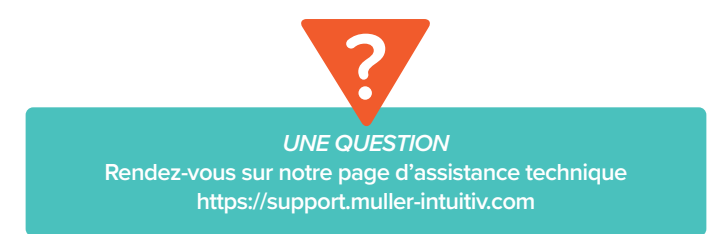

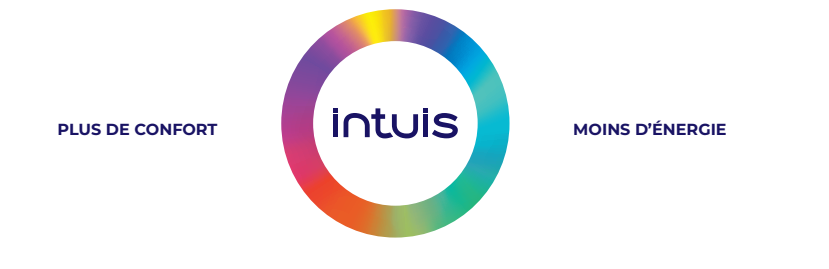

Muller Services - 28 rue de Verdun - 92150 Suresnes - FRANCE